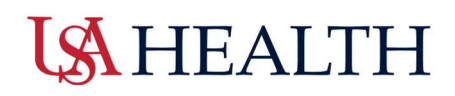

### AS Scheduler Planer Overview

| View by Employee 💌                         |          |                      |     |        |      |         |       |    |      |     |      |       |      |         |       |     |       |      |      |       |         |       |        |      |      |      |          |       |         |        |     |      |     |      | 1  | <b>•</b> • | Cur    | rent S  | iched | ile Pe | riod | å     | 112             | 0     | Loa             | aded    | 10   | :32 A |
|--------------------------------------------|----------|----------------------|-----|--------|------|---------|-------|----|------|-----|------|-------|------|---------|-------|-----|-------|------|------|-------|---------|-------|--------|------|------|------|----------|-------|---------|--------|-----|------|-----|------|----|------------|--------|---------|-------|--------|------|-------|-----------------|-------|-----------------|---------|------|-------|
| Quick Show/ Gantt View Zor<br>Actions Hide | am Tools | Generate<br>Schedule |     |        |      |         |       |    |      |     |      |       |      |         |       |     |       |      |      |       |         |       |        |      |      |      |          |       |         |        |     |      |     |      |    |            |        | 1       |       |        |      |       |                 | Share | R               | Refresh | ħ    | 2     |
| 5 <sup>3</sup>                             | 4        | 87                   |     | Sur    | 11/1 | 7 - Sat | 11/23 |    |      |     |      | Sun 1 | 1/24 | - Sat   | 11/30 | D   |       |      |      | Sun 1 | 12/01 - | Sat 1 | 2/07   |      |      |      | <b>s</b> | un 12 | /08 - 9 | Sat 12 | /14 |      |     |      | Su | n 12/      | 15 - S | at 12/. | 21    |        |      |       | Sun             | 12/22 | - Sat 1         | 12/28   | 8    |       |
| Name [0/70] ↓                              | Primary  | FTE Percen           | 517 | M 18 T | 19 V | 20      | [21 F | 22 | 5 23 | 524 | M 25 | 5 T 2 | s wz | 7 . 7 3 | 8     | 12  | \$ 30 | 5 01 | M 02 | T 0   | 3 W 0   | 4 T C | 25 F ( | 06 5 | 07 1 | 08 1 | M 09     | T 🔟   | W 11    | 112    | F1  | 3 51 | 4 S | 15 N | 16 | T 17       | W 18   | T 19    | F 20  | 5.21   | 1 52 | 2 M Z | 3 <b>a</b> T 24 | NW 2  | 15 <b>a</b> t 2 | 26 📭    | F 27 | 52    |
| Open Shifts [38]                           |          |                      | 1   | [      | 1    | 3       | 5     | 6  | 3    | 3   | 1    | 1     | 1    |         | 4     | 3   | 3     |      |      |       |         |       |        |      |      |      |          |       |         |        |     | 1    |     | 1    |    | 1          |        |         |       |        |      |       |                 |       |                 |         |      |       |
| 🗌 Adams, Mattie C 🛛 🔺                      | CNA      | 20                   | 07_ | - I    | 07   | 07      |       | П  | 07   | 07  |      | 07    | - 07 | -       | PU    |     |       |      | Г    |       |         |       |        |      |      |      |          |       |         |        |     |      |     |      |    |            |        |         |       |        |      |       |                 |       |                 |         |      |       |
| Bailey, Melanie                            | RN       | 90                   | 07_ |        | T    | 07_     | PU_   |    |      |     | 07_  |       |      |         |       | 07_ | 07_   |      |      |       |         |       |        |      |      |      |          |       |         |        |     |      |     |      |    |            |        |         |       |        |      |       |                 |       |                 |         |      |       |
| Beane, Emily S                             | CNA      | 20                   | 07_ |        |      |         |       |    | 07_  | 07  |      | 07.   | 07   | - 1     | UT    |     |       |      |      |       |         |       |        |      |      |      |          |       |         |        |     |      |     |      |    |            |        |         |       |        |      |       |                 |       |                 |         |      |       |
| Bohannon, Susan D                          | RN       | 90                   |     | 07     |      |         | T     | PU | PU   | PU. |      | 07    | 07   | 1       |       |     |       |      |      |       |         |       |        |      |      |      |          |       |         |        |     |      |     |      |    |            |        |         |       |        |      |       |                 |       |                 |         |      |       |
| Boman, Destiny                             | RN       | 100                  |     | ľ      | 07   |         | ľ     | 07 | 07   | 07_ |      |       | 07   | -       | 07    |     |       |      |      |       |         |       |        |      |      |      |          |       |         |        |     |      |     |      |    |            |        |         |       |        |      |       |                 |       |                 |         |      |       |
| Brooks, Makenzie N                         | RN       | 90                   | PU_ |        | 1    | 19_     | 19_   | 19 |      |     | 19_  |       |      |         |       | PU_ | PU.   |      |      |       |         |       |        |      |      |      |          |       |         |        |     |      |     |      |    |            |        |         |       |        |      |       |                 |       |                 |         |      |       |
| Caine, Meleah J                            | PCT      | 20                   |     |        |      |         |       |    |      |     |      |       |      |         |       |     |       |      |      |       |         |       |        |      |      |      |          |       |         |        |     |      |     |      |    |            |        |         |       |        |      |       |                 |       |                 |         |      |       |
| Cannon, Beth                               | RN       | 90                   | 19_ |        | 1    | 19_     | 19_   | 19 |      |     |      | 19    |      |         |       | 19_ | 19    |      |      |       |         |       |        |      |      |      |          |       |         |        |     |      |     |      |    |            |        |         |       |        |      |       |                 |       |                 |         |      |       |
| Capes, Wyatt J                             | RN       | 90                   | 19  |        | 1    | 19_     | PU_   | PU |      |     |      | 19    |      |         |       | 19_ | 19    |      |      |       |         |       |        |      |      |      |          |       |         |        |     |      |     |      |    |            |        |         |       |        |      |       |                 |       |                 |         |      |       |
| Chandler, Penelope A                       | PCT      | 90                   |     |        |      |         |       |    |      |     |      |       |      |         |       |     |       |      |      |       |         |       |        |      |      |      |          |       |         |        |     |      |     |      |    |            |        |         |       |        |      |       |                 |       |                 |         |      |       |
| Chastang, Debra                            | RN       | 20                   |     | 19     | 19   |         |       | 1  | 19   | 19  |      |       | 15   | -       | PU    |     |       |      |      |       |         |       |        |      |      |      |          |       |         |        |     |      |     |      |    |            |        |         |       |        |      |       |                 |       |                 |         |      |       |
| Clark, Casey L                             | PCT      | 20                   |     |        |      |         |       |    |      |     |      |       |      |         |       |     |       |      |      |       |         |       |        |      |      |      |          |       |         |        |     |      |     |      |    |            |        |         |       |        |      |       |                 |       |                 |         |      |       |
| Clements, Rhiana J                         | PCT      | 90                   |     |        |      |         |       |    |      |     |      |       |      |         |       |     |       |      |      |       |         |       |        |      |      |      |          |       |         |        |     |      |     |      |    |            |        |         |       |        |      |       |                 |       |                 |         |      |       |
| Crain India T                              | CNA      | 90                   |     | 07     |      |         | 07    | 07 | 07   |     | PU.  |       | P    | 1.      | 17    |     | 07_   |      |      |       |         |       |        |      |      |      |          |       |         |        |     |      |     |      |    |            |        |         |       |        |      |       |                 |       |                 |         |      |       |

Please review the corresponding number for each listing

1: **Timeframe Selection** – View different preset timeframes or create a custom range selection

2: Share - Convert schedule to PDF or print reports

3: Quick Action - Opens Quick Actions tab \*

4: Tools – Opens schedule posting tools as well as call lists and employee notification options

5: Generate Schedule- Uses coverage calendar and schedule to calculate and add open shifts to schedule.

6: Warning notification- Alerts scheduler to moderate potential scheduling issues.

7: **Filter**- Add/ Remove columns that include employee demographic data (Hire date, Phone #, FTE%, etc...)

8: Informational Notification- Alerts scheduler to minor scheduling issues

9: Daily Coverage-Shows daily coverage based on projected department needs

10: Rule Violation- Displays Informational and Warning Notifications

11: **Audit**- Displays schedule edits as well as the date and time that they were made and by whom.

12: Holiday notification flag- Red flags on dates note facility holidays

Last Edited February 4, 2025

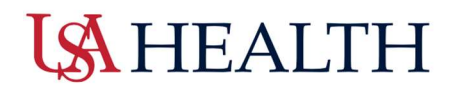

····· -, -···p···, --

### **Quick Actions**

|        | 200      | \$₽                      |                          | •              | -       | Ĩ⊕      | ŧ               | Θ      | es.              | 5°   | 1       | ×      | $\oslash$ | 4                |
|--------|----------|--------------------------|--------------------------|----------------|---------|---------|-----------------|--------|------------------|------|---------|--------|-----------|------------------|
| Assign | Unassign | Insert Shift<br>Transfer | Insert Shift<br>Template | Segment<br>Tag | Comment | Paycode | Copy /<br>Paste | Delete | Lock /<br>Unlock | Swap | Approve | Refuse | Cancel    | Quick<br>Actions |

- **Assign**: Assign open shifts to employee by selecting desired open shift Date/Time and then the employee that it will be assigned to.
- **Unassign**: Removes selected shift from schedule. Creates an open shift to replace it.
- Insert Shift Transfer: Select and insert Shift Transfer to schedules
- Insert Shift Template: Select preset shifts to copy to schedule
- Segment Tag: Select tags that will appear on schedule related to department assignments.
- **Comment**: Add comments to scheduled shifts
- **Paycode**: Select pay code to make multiple edits to employee schedules. (Does not allow for comments to be entered)
- **Copy/Paste**: Copy shift and paste to other dates. Good for 'one-off' shifts that are not included in the shift templates.
- **Delete**: Removes shift from schedule. Does not create an open shift to replace it.
- Lock/Unlock: Locks individual/ multiple shifts from edits. Must be unlocked prior to making edits.
- **Swap:** Swaps shifts on 2 selected employees
- Approve: Approves Open Shift and Time Off requests that appear on the schedule (sends message to requester)
- Refuse: Refuses / removes Open Shift and Time Off requests on the schedule (sends message to requester)
- **Cancel**: Removes Open Shift and Time Off requests (does not send message to requester)
- Quick Action: Closes Quick Action tab

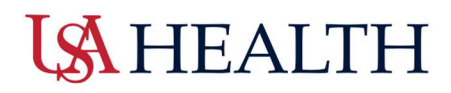

### **Entering Employee Pattern**

For employees that work the same schedule pattern with minimal variations.

• Step One: Select the Hamburger Icon on the Home screen. Select the AD Schedule Planner under the Schedule dropdown.

| Edit Profile 🖉      | Sign Out ( |
|---------------------|------------|
| Search              | ۵          |
| Home                |            |
| Time                | •          |
| Schedule            | ^          |
| AS Schedule Planner |            |
| Staffing Dashboard  |            |
| Workforce Planning  | ~          |
| Dataviews & Reports | ~          |

• **Step Two:** Left Click on the employee to add the pattern to and select Schedule Pattern from the Menu.

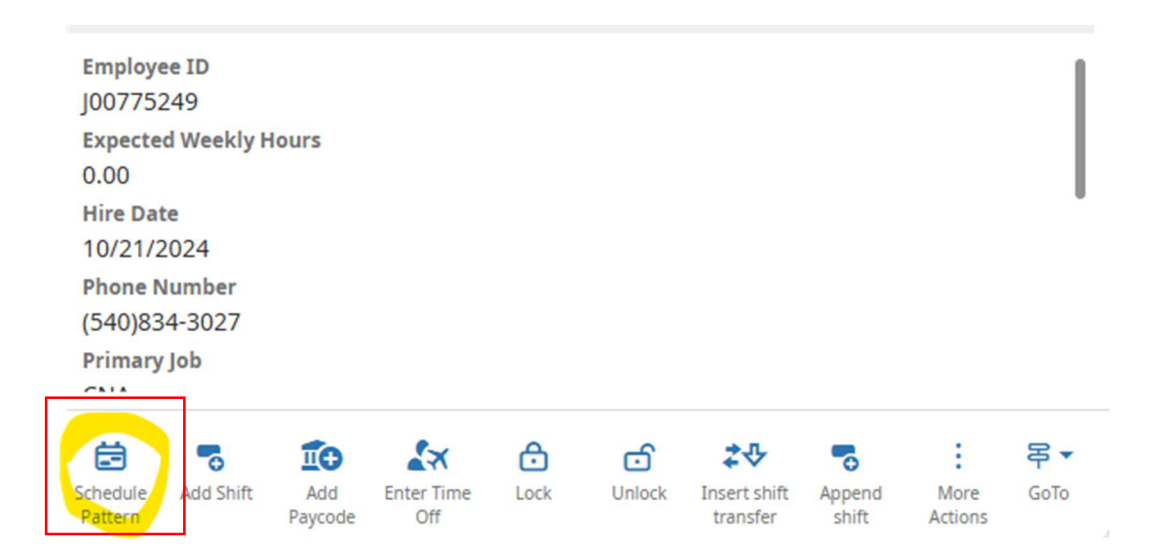

- Step Three: To initiate, the <u>start date</u> must be on or after the current date. The <u>End</u>
   <u>Date</u> must always be the Default.
  - Users can specify an end date to end the pattern by clicking in the Specify Date.

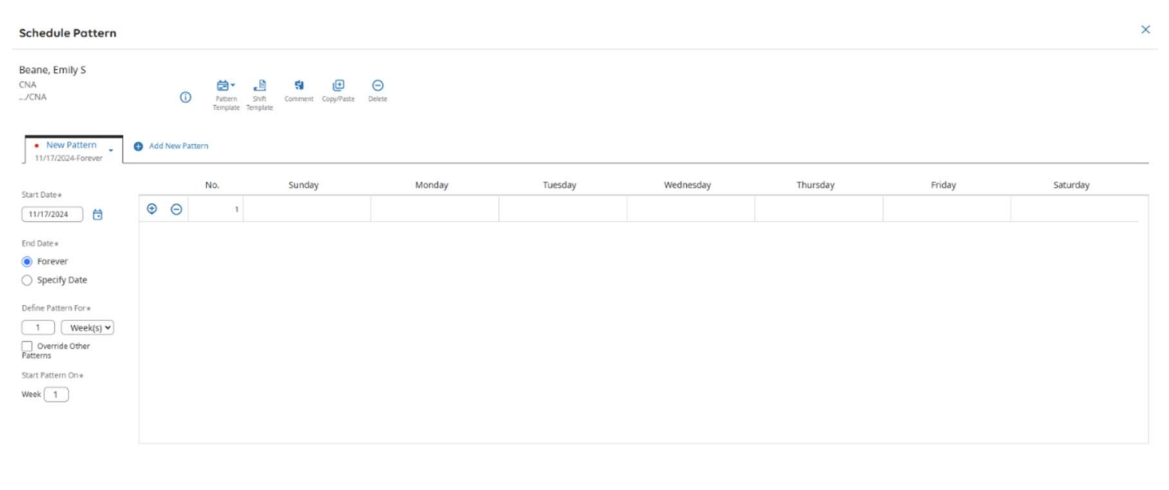

• Users can use the plus (+) or minus (-) signs to navigate the dates.

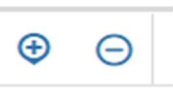

• The input schedule pattern is created by users either entering in the time manually or by using the Shift Template selection.

Cancel Apply

• Select <u>Apply</u> and <u>Save</u> when done.

| M. Ch     O. E. L. M. M. C. W. C. W. M. E. W. E. W. E. W. M. M. M. M. M. M. M. M. M. M. M. M. M.                                                                                                    | Schedule Pattern                   |                      |                                         |              |           |           |          |           |           | × |
|----------------------------------------------------------------------------------------------------|------------------------------------|----------------------|-----------------------------------------|--------------|-----------|-----------|----------|-----------|-----------|---|
| Nor Pattern     In17/2024 Forew  No.     Sunday     Monday     Tuesday     Wednesday     Thursday     Friday     Saturda  In1772024     O     O | CNA<br>/CNA                        | Pattern     Templati | 55년 Salt Comment Copy/Paste<br>Template | ()<br>Delete |           |           |          |           |           |   |
| No. Sanday Modely Tuesday Wednesday Tunsday Tunsday Pride Sanday   1117/2024 Image: Sanday Image: Sanday<                                                                                                    | New Pattern     11/17/2024-Forever | Add New Pattern      |                                         |              |           |           |          |           |           |   |
| 11/172024     Image: Contract of the contract of the contract of the                    | Start Date*                        | No.                  | Sunday                                  | Monday       | Tuesday   | Wednesday | Thursday | Friday    | Saturday  |   |
| Info Dates <ul> <li></li></ul>                                                                                                    | 11/17/2024                         | • •                  |                                         |              |           |           |          |           |           |   |
| Specify Date Define Pattern Fork 2 Week(3)  Goverable Other Fatterns Start Pattern Ose Week 1                                                                                                    | End Date*                          | ⊕ ⊖ 2                | 2                                       | 0700-1900    | 0756-1900 |           |          | 0700-1900 | 0700-1900 |   |
| Define Pattern For *       2     Week(t) *       Overade Other       Fatterns       Start Pattern On *       Week                                                                                                    | <ul> <li>Specify Date</li> </ul>   |                      |                                         |              |           |           |          | -         |           |   |
| 2     Week(s) ●       □ Override Other       Patterns       Start Pattern One       Week 1                                                                                                    | Define Pattern For *               |                      |                                         |              |           |           |          |           |           |   |
| Paters Sart Paters One Week 1                                                                                                    | 2 Week(s) V<br>Override Other      |                      |                                         |              |           |           |          |           |           |   |
| Week 1                                                                                                    | Patterns<br>Start Pattern On*      |                      |                                         |              |           |           |          |           |           |   |
|                                                                                                    | Week 1                             |                      |                                         |              |           |           |          |           |           |   |
|                                                                                                    |                                    |                      |                                         |              |           |           |          |           |           |   |
|                                                                                                    |                                    |                      |                                         |              |           |           |          |           |           |   |
|                                                                                                    |                                    |                      |                                         |              |           |           |          |           |           |   |
|                                                                                                    |                                    |                      |                                         |              |           |           |          |           | _         | _ |

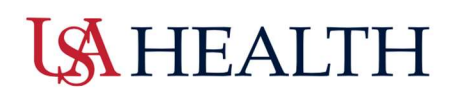

### Editing/Ending an Existing Pattern

The same steps will be taken to edit an existing pattern <u>except</u> that an end date for the current pattern will need to be selected prior to adding a new pattern.

| ielanger, Mareha B<br>N<br>./RN       |            | 0      | Pattern<br>Template | ) Shift Comment Co<br>Template | Delete |         |           |          |        |          |
|---------------------------------------|------------|--------|---------------------|--------------------------------|--------|---------|-----------|----------|--------|----------|
| • New Pattern<br>12/29/2024-2/08/2025 | <b>O</b> A | dd New | Pattern             |                                |        |         |           |          |        |          |
| Test Detect                           |            |        | No.                 | Sunday                         | Monday | Tuesday | Wednesday | Thursday | Friday | Saturday |
| 12/29/2024                            | €          | Θ      | 1                   |                                |        |         |           |          |        |          |
| and Date*                             |            |        |                     |                                |        |         |           |          |        |          |
| - Forever                             | _          |        |                     |                                |        |         |           |          |        |          |
| Specify Date                          |            |        |                     |                                |        |         |           |          |        |          |
| 2/08/2025                             |            |        |                     |                                |        |         |           |          |        |          |
| Define Pattern For*                   |            |        |                     |                                |        |         |           |          |        |          |
| 1 Week(s) 🗸                           |            |        |                     |                                |        |         |           |          |        |          |
| Override Other                        |            |        |                     |                                |        |         |           |          |        |          |

To terminate a pattern simply select an end date.

Select **Apply** then **Save**.

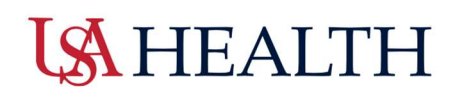

### **DataViews**

<u>Dataviews</u> are customized reports which can be run, exported or both displaying an indepth view of calculation outputs from iterations. These can be grouped by periods or sites and allow deeper analysis of the budget if required.

- Step One: Select the Hamburger Icon then Dataviews and Reports.
  - o Next, Select Data view Library

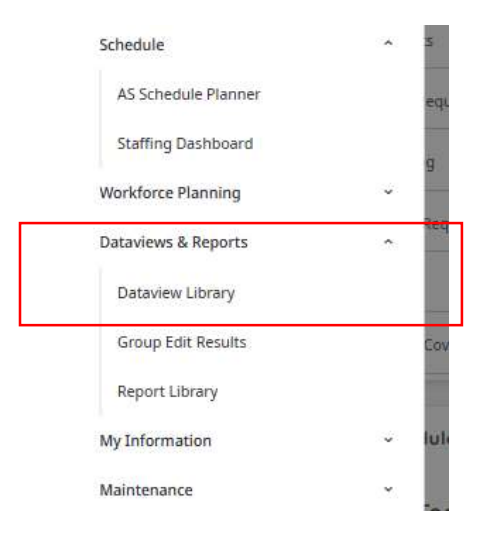

- Step Two: Users must select the tile of the report they would like to run.
  - Click on the arrow to the right of the side box to display a description of the parameters of a particular data viewpoint.

| ::                    |                                               |   |                   |                                                      |   |                   |                                                   |   |                   |             |                                                                                                    |
|-----------------------|-----------------------------------------------|---|-------------------|------------------------------------------------------|---|-------------------|---------------------------------------------------|---|-------------------|-------------|----------------------------------------------------------------------------------------------------|
| - ω <b>υ</b>          | NG Dataview Library                           |   |                   |                                                      |   |                   |                                                   |   |                   |             | 0-ST Schedule Summary X                                                                                           |
| vigate to<br>whiteads |                                               |   |                   |                                                      |   |                   |                                                   |   |                   |             | Subject<br>Employee                                                                                               |
| Name:<br>Subject:     | Accruais Test<br>Employee                     | > | Name:<br>Subject: | Certification Expiration Date and Skills<br>Employee | > |                   |                                                   |   |                   |             | Time Period<br>Current Schedule Period                                                                            |
| theduling             |                                               |   |                   |                                                      |   |                   |                                                   |   |                   |             | Location<br>All Home                                                                                              |
| Name:<br>Subject:     | 0-ST Approve Time Off Requests<br>Employee    | > | Name:<br>Subject: | 0-ST Schedule Detail - Shift Segment<br>Employee     | > | Name:<br>Subject: | 0-ST Schedule Planner Column Set<br>Employee      | > | Name:<br>Subject: | 0-51<br>Emp | Description<br>Startup Dataview - Displays scheduled<br>pavrode data for employees: Filtered                      |
| Name:<br>Subject:     | 0-ST Schedule Summary - Paycode<br>Employee   | 0 | Name:<br>Subject: | 0-ST Schedule Summary - Shift<br>Employee            | > | Name:<br>Subject: | 0-ST Time Off Requests History<br>Employee        | > | Name:<br>Subject: | 0-5"<br>Em  | down to exclude null columns, and<br>sorted by name, start date, start time,<br>and paycode name. Recommended for |
| Name:<br>Subject:     | Float<br>Employee                             | > | Name:<br>Subject: | Job Transfer Set<br>Employee                         | > | Name:<br>Subject: | Schedule Group<br>Employee                        | > | Name:<br>Subject: | Sch<br>Emj  | managers, admins, and support roles.                                                                              |
| Name:<br>Subject:     | Shift Swap<br>Employee                        | > | Name:<br>Subject: | Staffing Dashboard<br>Employee                       | > |                   |                                                   |   |                   |             |                                                                                                    |
| mekeeping<br>sunt: 14 |                                               |   |                   |                                                      |   |                   |                                                   |   |                   |             |                                                                                                    |
| Name:<br>Subject:     | 0-ST Accrual Details - Basic<br>Employee      | > | Name:<br>Subject: | 0-ST Accrual Details - Full<br>Employee              | > | Name:<br>Subject: | 0-ST Accrual Transactions Details<br>Employee     | > | Name:<br>Subject: | 0-5"<br>Emp |                                                                                                    |
| Name:<br>Subject:     | 0-ST Employee Approval Summary<br>Employee    | > | Name:<br>Subject: | 0-ST Employee Hours by Job<br>Employee               | > | Name:<br>Subject: | 0-ST Employee Hours by Labor Category<br>Employee | > | Name:<br>Subject: | 0-51<br>Emi |                                                                                                    |
| Name:<br>Subject:     | 0-ST Identify Pending Corrections<br>Employee | > | Name:<br>Subject: | 0-ST Managers with Unapproved Jobs<br>Employee       | > | Name:<br>Subject: | 0-ST Pay Period Close<br>Employee                 | > | Name:<br>Subject: | 0-ST<br>Emp |                                                                                                    |
| Name:<br>Subject:     | 0-ST Punch Audit<br>Employee                  | > | Name:<br>Subject: | Pending Timecard Transactions<br>Employee            | > |                   |                                                   |   |                   |             |                                                                                                    |
|                       |                                               |   |                   |                                                      |   |                   |                                                   |   |                   |             | (Open Dataview)                                                                                                   |

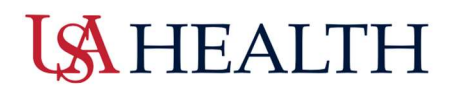

Dataviews with default to the Current Schedule period for All Home Locations.

**Step Three:** Select the dropdowns to change the parameters to run the report needed.

| Current Schedule Period | < | > | 🖧 👻 All Home Locations | 0  | Loaded       | 11:01 AM |
|-------------------------|---|---|------------------------|----|--------------|----------|
|                         |   |   | Detai                  | ls | •<br>Restore | Save     |

• Users can **<u>share</u>**, **<u>print</u>**, or **<u>export</u>** the report to a csv file.

A csv file allows users to mange the report information in either Excel or Sheets.

### Reports

**<u>Reports</u>** enable you to organize information into an easy-to-read, easy-to-distribute file format. With highly formatted and customizable layouts, reports can be scheduled to run at regular intervals and managers can be notified when a report is available.

- Step One: Step One: Select the Hamburger Icon then Reports.
  - Next, Select Reports

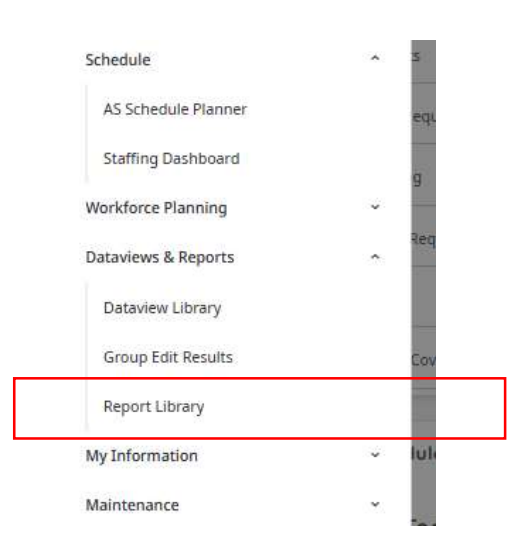

- Step Two: Select Run Reports
  - A list of available reports will appear on the right side of the screen.

| Ξ Δ ŪKG Report Library                                                             |      | Sele                  | ct Report              | × |
|------------------------------------------------------------------------------------|------|-----------------------|------------------------|---|
|                                                                                    |      | > Act                 | ivities                |   |
| Reporting Unselect All Delets Run Report<br>Jobs                                   |      | > All                 |                        |   |
| No completed reports are available. Click "Run Report" to select and run a report. |      | > Att                 | endance                |   |
| Completed [0]                                                                      |      | > Au                  | dit                    |   |
| In Progress [0]                                                                    | > He | althcare Productivity |                        |   |
| Upcoming Reports [0]                                                               |      | > Hu                  | man Capital Management |   |
|                                                                                    |      | > Lea                 | ive                    |   |
|                                                                                    |      | > Scheduler           |                        |   |
|                                                                                    |      | > Tin                 | nekeeping              |   |
|                                                                                    |      |                       |                        |   |
|                                                                                    |      |                       |                        |   |
|                                                                                    |      |                       |                        |   |

• Click on the dropdown arrow to view each report option. A brief description will display

with the on the contents of the selected report.

| Select Report                         | ×    |
|---------------------------------------|------|
| > Activities                          | 1    |
| ∽ All                                 |      |
| Absent Employees                      | - 11 |
| Accrual Debit Summary                 | - 11 |
| Accrual Detail Report                 | - 11 |
| Accrual Detail Report With Running E  | Bal  |
| Accrual Reporting Period Summary      | - 11 |
| Actual vs Schedule by Job             | - 11 |
| Attendance Action Detail              |      |
| Attendance Analysis                   |      |
| Attendance Incident Detail            |      |
| Attestation Daily Detail              |      |
| Attestation Daily Detail - Assignment | s    |
| Attestation Daily Summary             |      |
| Audit Report                          |      |
| Condensed Employee Time Detail        |      |
| Condensed Time Detail - Assignment    | 3    |
| Coverage Detail - Weekly              |      |
| Coverage Variance by Zone             |      |
| Daily Headcount                       |      |
| Daily Productivity Trend - 14 Days    |      |
| Daily Staffing – Condensed            |      |
| Department Actual                     |      |
| Efficiency Rollup by Employee Report  | £    |
| Employee Actual Hours                 |      |

- **Step Three:** Select the report needed to run. A second pan will open the report parameters.
  - Users must fill in the required data in the parameters pane.
  - Select the appropriate output (PDF/ CSV, XLSX)
  - Select **Run Report** when done

### **Scheduling Reports**

- Step One: Select the Hamburger Icon then Reports.
  - Next, Select Reports

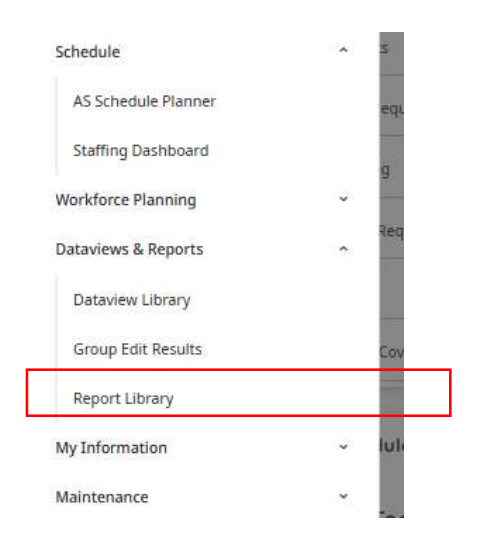

• Step Two: Select Reporting Jobs

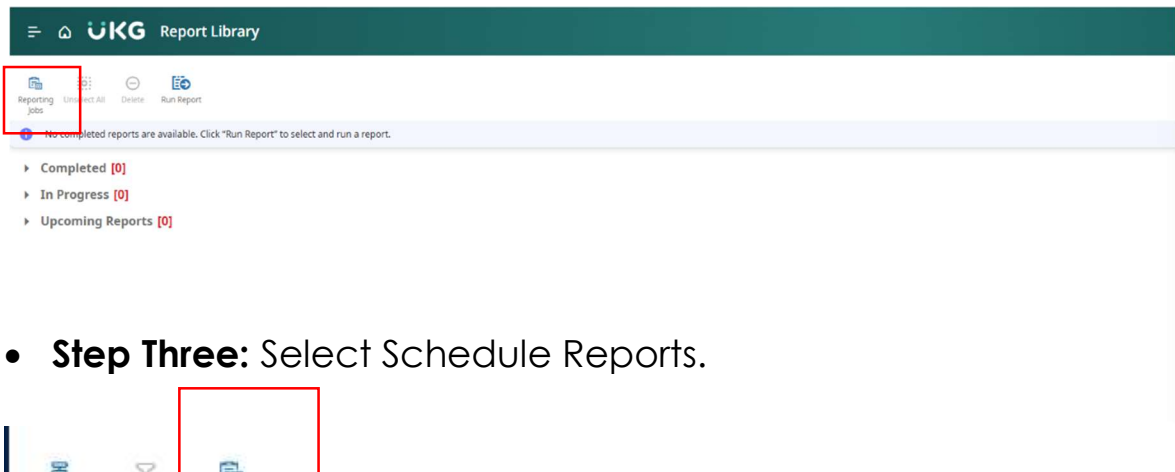

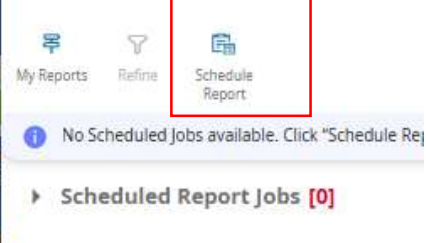

Click on the dropdown arrow to view each report option. A brief description will display with the on the contents of the selected report.

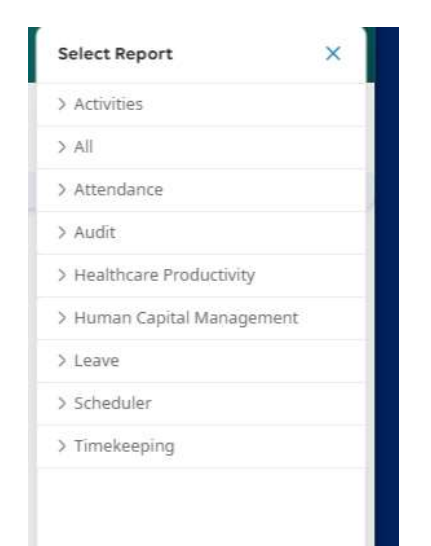

Step Four: Select the report that needs to be scheduled. The reports parameter pane will appear.

|                                             | Repeats            |      |
|---------------------------------------------|--------------------|------|
| Reporting Jobs X                            | By Month           | `    |
| Timeframe *                                 | Select Months*     |      |
| <b>⊟</b> • • • >                            | January            |      |
|                                             | February           | t    |
| Hyperfind *                                 | 🗹 March 🗹 Septer   | nber |
| å *                                         | 🗹 April 🛛 Octob    | er   |
| Output Format *                             | 🗹 May 🗹 Noven      | nber |
| PDF                                         | 🗹 June 🗹 Decem     | ber  |
| Schedule                                    |                    |      |
| One-Time Scheduled Run                      | Day of Month       |      |
| <ul> <li>Recurring Scheduled Run</li> </ul> | 1 *                |      |
| Report Date *                               | Start Date*        |      |
| 12/05/2024                                  | 12/05/2024 🗎 Clear |      |
| Time*                                       |                    |      |
| 11:52 AM                                    | Start Time*        |      |
| Run As                                      | 11:46 AM           |      |
| Select User *                               | End Date           |      |
| Test, Jonathan De La Fuente                 | Select a date      |      |
| 0                                           | Select a date      |      |
| Select Role Assignment*                     | Forever            |      |
| Initial Role                                |                    |      |
| Report Recipients                           |                    |      |
| Search                                      |                    |      |
|                                             |                    |      |
| 0                                           |                    |      |

- Users must fill in the required data in the parameters pane.
- Select the appropriate **output (PDF/ CSV, XLSX)**
- o Select Run Report when done

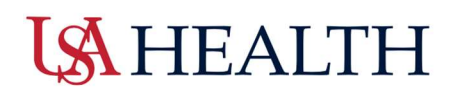

### **Creating Custom Locations**

Creating custom locations is done in any of the scheduler tools. It is used when multiple departments need to be separated or if there is a need to segment off certain groups of employees based on department or job title.

#### Navigation> Home screen> Timecards> All Home

• Step One: Select Locations

| View by Employee 💌                                                   |  |  | 🗧 👻 Yesterday Plus 6 Days | 🖧 🕶 All Horr | e G L | oaded 9:24 AM |
|----------------------------------------------------------------------|--|--|---------------------------|--------------|-------|---------------|
| 🖸 💿 🚅 🗚 👉 🖄                                                          |  |  | Locations & Hyperfinds    |              | 8-    | 0 U           |
| Quick Show / Gantt View Zoom Tools Generate<br>Actions Hide Schedule |  |  | ßearch                    |              | share | Refresh Save  |
| Name         [0/0]         Primary Job         Scheduled             |  |  | None<br>Locations         |              |       |               |
|                                                                      |  |  | All Home Locations        |              |       |               |
|                                                                      |  |  | * 11th                    | 00           |       |               |
|                                                                      |  |  | * Admin                   | 00           |       |               |
|                                                                      |  |  | * CIU                     | 00           |       |               |
|                                                                      |  |  | ★ CVICU                   | 00           |       |               |
|                                                                      |  |  | * Emergence Services      | 00           |       |               |
|                                                                      |  |  | New Hyperfind             |              |       |               |
|                                                                      |  |  | Select Locations          |              |       |               |
|                                                                      |  |  | -                         |              |       |               |

The view will default to All Home Locations, which will include all the employees who report to the supervisor.

- Step Two: Department Selection
  - Available locations will display on the left-hand side of the box.
  - Selecting the blue arrow will allow users to drill down to sub departments or jobs.
  - Selecting the department box will add that department or job to the current list to view.

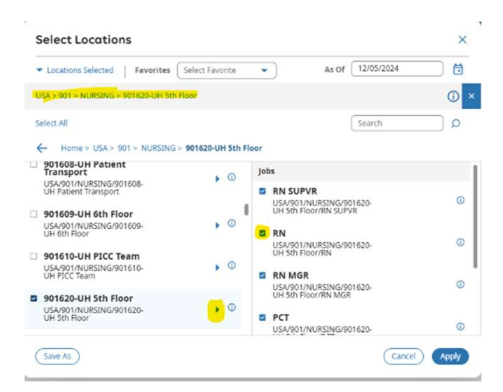

This function does not work for timekeeping.

- Step Three:
  - o Save As: Can be used to Name a Location

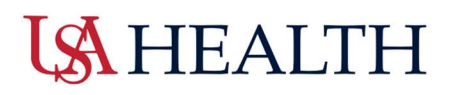

- Users can save locations as favorites
- o Apply when done

### **US**HEALTH

### **Editing a Saved Location**

#### Navigation> Home screen> Timecards> All Home

• Step One: Select the pencil icon to edit.

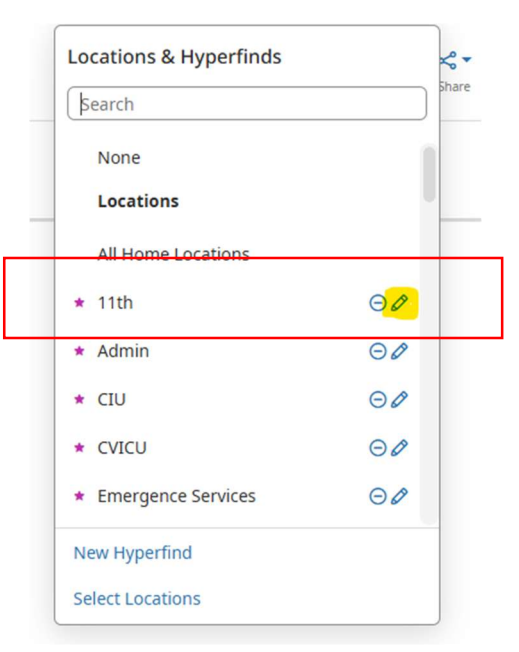

- **Step Two:** Click on the **X** to the right of the department to remove departments or jobs from the location.
  - Users can **check** boxes to the left of the department to add.
  - Save when done

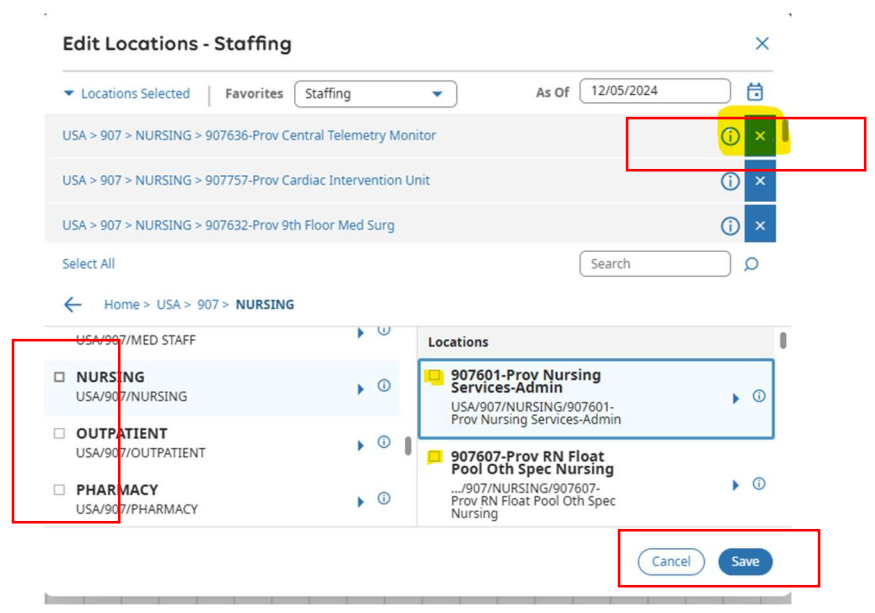

### **Creating Custom Hyperfinds**

- Hyperfinds are used to create a group of employees based on specific identifiers such as name, job, ID number, department, etc...
- Hyperfinds can be used to filter staff in all tools, however, they are most used in timekeeping and reporting.
- Use of Hyperfinds in Scheduling tools will limit the performance of those applications.

#### Navigation> Home screen> Timecards> All Home

• Step One: Select New Hyperfind from the dropdown.

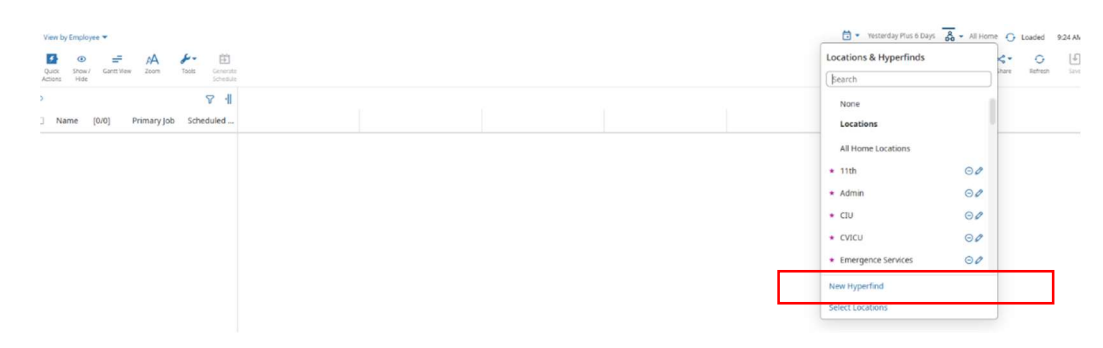

#### • Step Two: Hyperfind Editor Functions

- Home Employees: No or Yes
  - o Users can search employees in home departments only
- Ad Hoc: No or Yes

0

- Users can save a name to a function to be used later.
  - Select **Yes** if this will be a one-time search.
  - Select **No** if the search will be saved. Users will be prompted to add a name and description for the search parameters.

#### • Visibility:

- **Personal**: Users can save their searches, if it will be needed for departments other than their own.
- **Public**: Hyperfinds will be visible to the whole organization.

| Hyperfind Editor          |                                                                                                    |                              | × |
|---------------------------|----------------------------------------------------------------------------------------------------|------------------------------|---|
| Ad Hoc<br>Add Description | Home Employees <ul> <li>No</li> <li>Yes</li> <li>This Hyperfind is for Home Employees only.</li> <li>Ad HoE</li> <li>No</li> <li>Yes</li> <li>This Hyperfind will be saved for lates.</li> </ul> | Visibility OPersonal OPublic |   |
|                           |                                                                                                    |                              |   |
|                           | Build your Hyperfind by adding conditions here.                                                                                                    |                              |   |
|                           | Add Conditions                                                                                                    |                              |   |
|                           |                                                                                                    |                              |   |

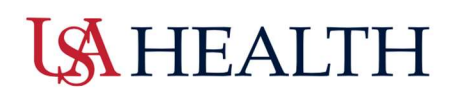

- Add Conditions
  - **Filters**: The filters can be used to select the conditions users would like to apply to the search.
  - Select Add to include the selected conditions.
  - Select **Delete** to remove conditions.
  - Select Apply when finished

| Select Conditions      |                                                                      | ×                |
|------------------------|----------------------------------------------------------------------|------------------|
| Filter                 | II Primary Job                                                       |                  |
| ✓ General Information  | <ul> <li>Include O Exclude people who meet this condition</li> </ul> | (1) 107 (MA)     |
| Name or ID             | Locations Selected     Salert all                                    | As of 12/05/2024 |
| Primary Job            | Lessing                                                              |                  |
| Expired Primary Job    |                                                                      |                  |
| Primary Labor Category | USA                                                                  |                  |
| Primary Cost Center    |                                                                      |                  |
| Additional Information |                                                                      |                  |
| Person's Dates         |                                                                      |                  |
| Reports To             |                                                                      |                  |
| Employee License       |                                                                      |                  |
| Worker Type            |                                                                      |                  |
| Time Zone              | Effective Date As of today                                           | •                |
| State                  |                                                                      |                  |
| > Timekeeper           | Selected Conditions (Add) Undate Delete                              | 7                |
| > Time Management      | No Conditions                                                        |                  |
| > Biometrics           |                                                                      |                  |
| > Scheduling           |                                                                      |                  |
| > Workforce Scheduler  |                                                                      |                  |
| > Accusale             |                                                                      |                  |
|                        |                                                                      | Cancel (Apply)   |

### Entering an Employee Schedule

• Step One: Select the Hamburger Icon on the Home screen, then Schedule, then AS Schedule Planner.

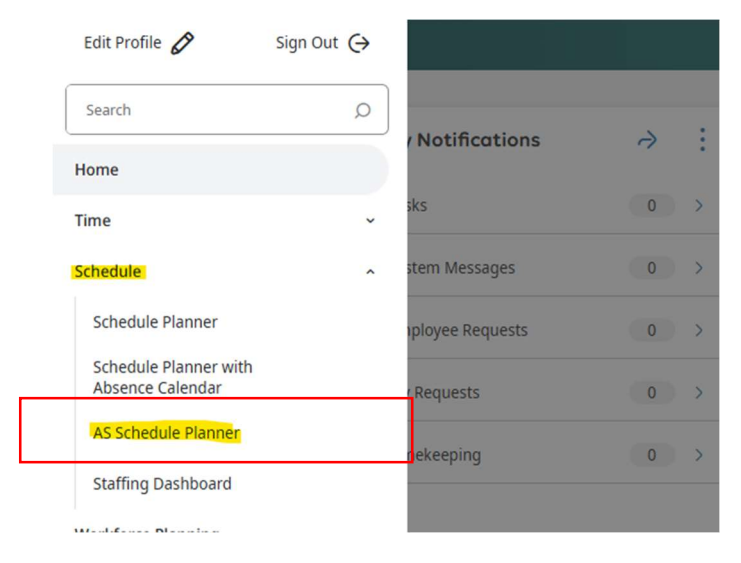

• Step Two: Users can use the Schedule and Location to determine the time and the department the employees would like to work.

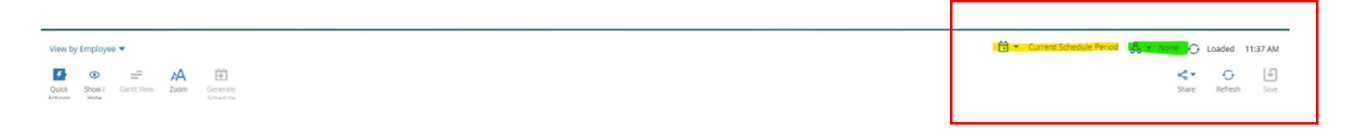

Users have four (4) options to choose from when entering in an employee's schedule. Use one of the following options listed on the tip sheets below.

- <u>Option 1:</u>
  - Left click in the box of the schedule to add a shift. Manually type in the shift start and end times separated by a (-)
    - Example: 0700-1900
    - 7am-7pm
    - 7:00am-7:00pm
    - Press Enter key
    - Select Save

| Q |           |          |              |             | 8        | 4  |      | 5    | Sun 12 | /29 - 5 | Sat 1/0 | )4   |      |      |      | Sun 1/ | 05 - S | at <mark>1/1</mark> | I.   |      |             |      | Sun 1/ |
|---|-----------|----------|--------------|-------------|----------|----|------|------|--------|---------|---------|------|------|------|------|--------|--------|---------------------|------|------|-------------|------|--------|
|   | Name      | [0/69]   | $\checkmark$ | Primary Job | FTE Perc | en | S 29 | M 30 | T 31 🗖 | W 01    | T 02 🛤  | F 03 | 5 04 | S 05 | M 06 | T 07   | W 08   | T 09                | F 10 | S 11 | <u>5 12</u> | M 13 | T 14   |
| × | Open Shif | ts [0]   |              |             |          |    |      |      |        |         |         |      |      |      |      |        |        |                     |      |      |             |      |        |
|   | Adams, N  | lattie C |              | CNA         | 20       |    |      |      |        |         |         |      |      |      |      |        |        |                     |      |      |             |      |        |

- Option 2:
  - Right click on the box users want to add schedule to.
  - Select Add Shift.

| Q |                   |             | ₽ 4                         |           | Sun 12/29      | - Sat 1/04      |                          |                    | Sun 1/05 | Sat 1/1 | 1    |      |      | -    | Sun 1/ | 12 - Sa | t 1/18 |      |
|---|-------------------|-------------|-----------------------------|-----------|----------------|-----------------|--------------------------|--------------------|----------|---------|------|------|------|------|--------|---------|--------|------|
|   | Name [0/69] 🗸     | Primary Job | FTE Percen                  | S 29 M 30 | T 31 W 0       | 1 🗖 02 角 F      | 03 5 04                  | S 05 M 06          | T 07 W   | 08 T 09 | F 10 | S 11 | S 12 | M 13 | T 14   | W 15    | T 16   | F 17 |
| × | Open Shifts [0]   |             |                             |           |                |                 |                          |                    |          |         |      |      |      |      |        |         |        |      |
|   | Adams, Mattie C   | CNA         | 20 Bom                      | an, De    | stiny          |                 |                          |                    |          |         |      |      |      |      |        |         |        |      |
|   | Bailey, Melanie   | RN          | 90 USA/90                   | 7/NURSING | G/907641-F     | Prov 12th F     | loor/RN                  |                    |          |         |      |      |      |      |        |         |        |      |
|   | Beane, Emily S    | CNA         | 20                          |           | fο             | 0               |                          | <sup>2</sup> X     | 0        |         | ıÐ   | 07   | 07   |      |        | 07      | 07     |      |
|   | Bohannon, Susan D | RN          | 90 Override<br>Availability | Add Shift | Add<br>Paycode | Schedule<br>Tag | Insert shift<br>template | t Enter Tim<br>Off | e Resto  | re F    | aste |      |      |      |        |         |        |      |
|   | Boman, Destiny    | RN          | 100                         |           |                |                 |                          |                    |          |         |      |      |      |      |        |         |        |      |

This will open a detail pane on the Right side of the screen to allow users to add shift information.

#### • Option 2 (continued):

- Enter a preset shift template
- Separate the shift into segments
- o Manually enter a start and end time
- o Transfer the employee to another department or job
- o Add a comment to the shift
- Select **Apply** when all the required information is completed.
- o Select Save when done

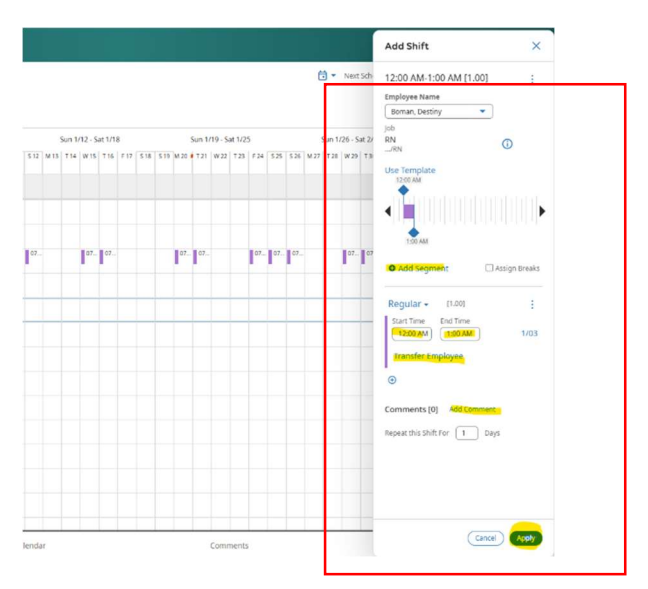

#### • Option 3:

- o Open the Quick Actions tab on the Schedule Planner.
- Select Insert Shift Template

| = a üKG                                                                              | AS Schedule I               | Planner      |                          |             |                         |      |                                |             |        |                                    |
|--------------------------------------------------------------------------------------|-----------------------------|--------------|--------------------------|-------------|-------------------------|------|--------------------------------|-------------|--------|------------------------------------|
| View by Employee ▼<br><b>2 2 2 2 2 4</b><br>Assign Unassign Insert Shift<br>Transfer | Insert Shift<br>Template    | Comment Paye | tode Copy /<br>Paste     | )<br>Delete | දිය<br>Lock /<br>Unlock | Swap | Approve                        | ×<br>Refuse | Cancel | Quick<br>Actions                   |
| ♀<br>□ Name [0/72] ↓                                                                 | 0700-1<br>Name<br>0700-1100 |              | Description              | n           |                         |      | Sun 11/24 -<br>4 M 25 T 26 W 2 | Sat 11/30   | Sun -  | 12/01 - Sat 12<br>F 03 W 04 T 05 F |
| Open Shifts [38]                                                                     | 0700-1130                   |              | 0700-1130                |             |                         | I    | ]]]]]]                         | 4 3         | 3      |                                    |
| Bailey, Melanie                                                                      | 0700-1300<br>0700-1400 OC   |              | 0700-1300<br>0700-1400 O | C           |                         |      |                                |             |        |                                    |
| Beane, Emily S                                                                       | CNA RN                      |              | 20<br>90                 |             |                         |      |                                |             |        | 0 0                                |

# **LS** HEALTH

- A crosshair cursor will appear and every schedule box that is selected will be assigned to that shift.
- Select the Insert Shift Template icon again to stop.
- o Select Save

#### • Option 4:

- Use the Quick Actions tab to select Copy/Paste
- Select a shift to copy.
- A crosshair cursor will appear, and every schedule box that is selected will be assigned to that shift.
- o Select Save

\*\*\*\*\*\*This process with copy the shift exactly, including any work rules, shift tags, or notes\*\*\*\*\*\*

### Entering Pay Codes on an Employee Schedule

• Step One: Select the Hamburger Icon on the Home screen, then Schedule, then AS Schedule Planner.

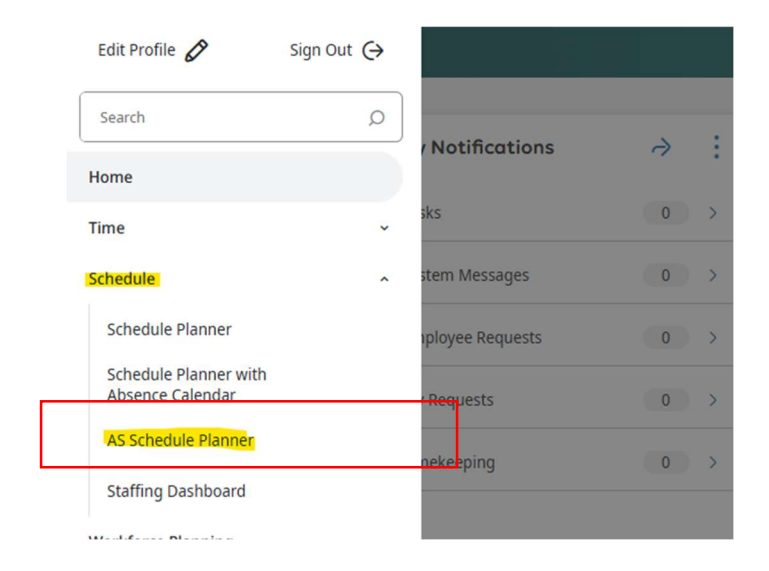

• **Step Two:** Use the Time Frame and Location menus to select the schedule time and department work on.

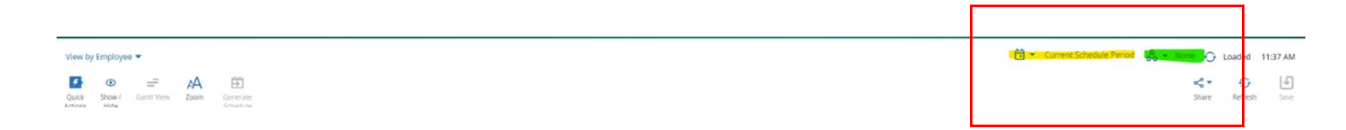

There are multiple options users can choose from when adding pay codes.

- <u>Option 1</u>:
  - **<u>Step One</u>**: Right click on the box to add a schedule to. Select **Add Paycode**.

| • | Open Shifts [38]   |     |                              | 1       |               | 1     | 3              | 5           | 6                     | 3    | 3              | 1  | 1     | 1  | 4   | 3 | 3 |
|---|--------------------|-----|------------------------------|---------|---------------|-------|----------------|-------------|-----------------------|------|----------------|----|-------|----|-----|---|---|
|   | Adams, Mattie C    | CNA | 20                           |         |               |       |                |             |                       |      |                |    |       |    |     |   |   |
|   | Bailey, Melanie    | RN  | Brooks                       | , Mal   | kenzi         | ie N  | 1              |             |                       |      |                |    |       |    |     |   |   |
|   | Beane, Emily S     | CNA | KN<br>USA/907/N              | URSING  | /90764        | 1-Pro | ov 12th        | n Floor     | r/RN                  |      |                |    |       |    |     |   |   |
|   | Bohannon, Susan D  | RN  |                              |         | fo            |       | 0              |             | _                     |      | <b>S</b> ×     | 4  |       | í  | +   |   |   |
|   | Boman, Destiny     | RN  | Override Add<br>Availability | d Shift | Add<br>Paycod | e     | Schedul<br>Tag | le In<br>te | sert shift<br>emplate | Ente | er Time<br>Off | Re | store | Pa | ste |   |   |
|   | Brooks, Makenzie N | RN  | 90                           |         |               |       |                |             |                       |      |                |    |       |    |     |   |   |

- Select the Effective Date
- Select the Paycode
- o Select the start time (Default is 12:00am)
- o Select Duration for the Paycode from dropdown menu
- o Specify the number of hours
- Override the shift (remove shift from schedule)
- Create an open shift (Creates an available shift for remaining staff to view/fill)
- Repeat for additional consecutive days.
- o Add comments

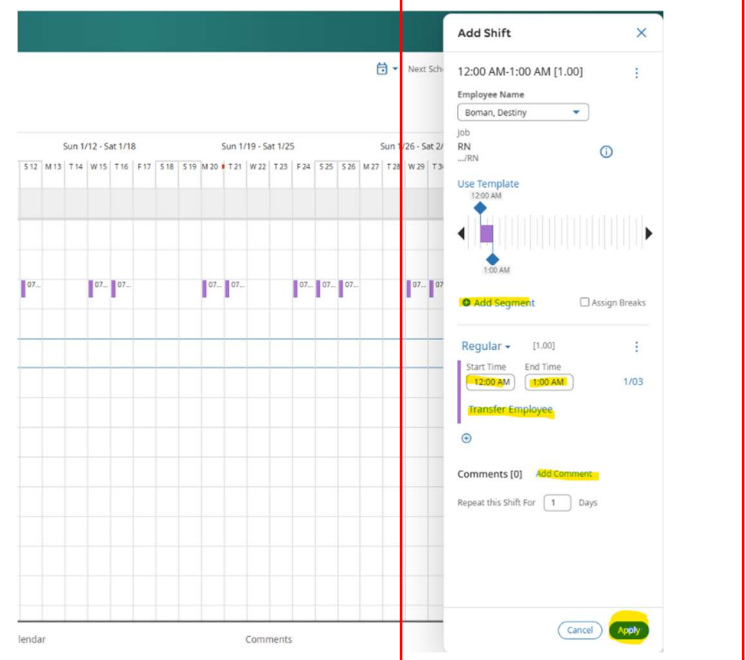

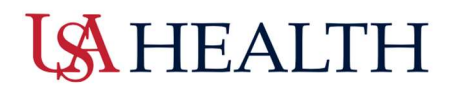

#### This process works on all dates whether there is a scheduled shift or not.

- Select Apply when all the required information is completed.
- Select Save
- Option 2:
  - **Step One:** Access the Quick Actions tab on the upper left side of the Schedule Planner. Select Paycode.

| ÷       | ن ۵                  | KG                            | AS Sch                   | edule I        | Planner | 5             |                  |             |                                     |      |         |             |        |                  |
|---------|----------------------|-------------------------------|--------------------------|----------------|---------|---------------|------------------|-------------|-------------------------------------|------|---------|-------------|--------|------------------|
| View by | Employee<br>Unassign | ↓<br>Insert Shift<br>Transfer | Insert Shift<br>Template | Segment<br>Tag | Comment | TO<br>Paycode | (lopy /<br>Paste | )<br>Delete | <mark>උය</mark><br>Lock /<br>Unlock | Swap | Approve | X<br>Refuse | Cancel | Quick<br>Actions |

• Select the appropriate paycode to use from the dropdown menu.

| V  | lew by        | Employee         | •                                    |                          |                |                     |          |                 |             |                        |      |      |                    |            |        |         |         |        |      |
|----|---------------|------------------|--------------------------------------|--------------------------|----------------|---------------------|----------|-----------------|-------------|------------------------|------|------|--------------------|------------|--------|---------|---------|--------|------|
| As | <b>o</b> sign | <b>V</b> nassign | <b>≵</b><br>Insert Shift<br>Transfer | Insert Shift<br>Template | Segment<br>Tag | <b>S</b><br>Comment | Paycode  | Copy /<br>Paste | )<br>Delete | Cc<br>Lock /<br>Uplock | Swap | Appr | ove                | ×<br>Refus | se     | Canc    | el      | Qui    | ck   |
| С  |               |                  |                                      |                          |                |                     | P        |                 |             |                        | Q    |      |                    | S          | un 11. | /24 - S | at 11/3 | 30     |      |
|    | Nan           | ne [0/7          | 72] 🗸                                | Pri                      | mary Job       |                     | PTO Paid |                 |             |                        |      | S 23 | <mark>5 2</mark> 4 | M 25       | T 26   | W 27    | T 28 🗖  | F 29 🛤 | S 30 |
|    | Open          | Shifts [38]      | I                                    |                          |                |                     | PTR      |                 |             |                        |      | 3    | 3                  | 1          | 1      | 1       | 4       | 3      | 3    |
|    | Adan          | ns, Mattie       | с                                    | CN/                      | A              |                     | PTR Paid |                 |             |                        | 0    |      |                    |            |        |         |         |        |      |
|    | Baile         | y, Melanie       |                                      | RN                       |                |                     |          |                 |             |                        |      |      |                    |            |        |         |         |        |      |
|    |               |                  |                                      |                          |                |                     |          |                 |             |                        |      |      |                    |            |        |         |         |        |      |

- A crosshair cursor will appear and every schedule box that is selected will be assigned a pay code for the full scheduled shift. This will create an open shift to match the necessary coverage for that department.
- Note: This only works on days when the employee currently has schedule. This will not work on blank dates.
- Select the Paycode icon again to **stop**.
- Select Save

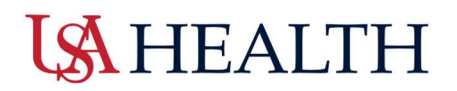

#### Option 3: Copy/ Paste

- Use the Quick Actions tab to select Copy/Paste
- Select a Paycode that you want to copy.
- A crosshair cursor will appear and every schedule box that is selected will be assigned that Paycode.
- o Select Save

\*\*\*\*\*\*This process with copy the Paycode exactly, including any work rules, shift tags, or notes\*\*\*\*\*\*

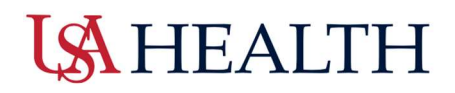

### **Employee Groups**

Employee Groups are used to filter staff based on personal preference. It is also used with Advanced Scheduler to place staff in groups for self-scheduling.

- Chemo Nurse
- Contract Staff
- CRRT / ECHMO
- Days
- Evenings
- Nights
- Orientation
- PRN
- RRT
- Schedule Group A/B/C/D

#### Adding Employees to Groups

• Step One: Select the Hamburger icon, then AS Schedule Planner

|                                                                                                    | $\otimes$ |                     |       |               |                   |                                 |   |   |                     |       | 0 0 |
|----------------------------------------------------------------------------------------------------|-----------|---------------------|-------|---------------|-------------------|---------------------------------|---|---|---------------------|-------|-----|
| LI Contraction of the second second s | sk, La    |                     |       |               |                   |                                 |   |   |                     |       |     |
| Search                                                                                                    | ٥         | My Notifications    | ə :   | Manage Tir    | necards 🌧         | Manage Schedule                 | ð |   | My Accruais         |       |     |
| Home                                                                                                    |           | Tesks               | (4) > | Current Pay P | eriod v           | 2/54/2025 - Last Updats 9:51 AM | 6 |   | Estance as of Today |       |     |
| Schedule                                                                                                    |           | My Kequests         | 100.2 | 5 5           | Unexcused Absence | Mosing                          | 0 | 2 | 39.35               |       |     |
| AS Schedule Planner                                                                                                    |           | Employee Requests   | 0.0   | 71 0          | ean Timecards     | On Break                        | 0 |   |                     | 20.15 |     |
| Workforce Planning                                                                                                    |           | Timekeeping         | C (0) |               | reprions          | Leaving                         | 0 | > |                     |       |     |
| Dataviews & Reports                                                                                                    |           | Open Shift Requests | (8) > |               |                   |                                 |   |   |                     |       |     |
| My Information                                                                                                    |           | Shift Swap          | ( 0   |               |                   |                                 |   |   |                     |       |     |
| Share Feedback                                                                                                    |           | Request to Cover    |       |               |                   |                                 |   |   | Time Off Request >  |       |     |

• Step Two: Select the Location that is intended to be put into a group.

| ≓ ۵ ÜKG          | AS Sched   | ule Plann | er  |        |                 |         |        |      |      |      |      |      |      |        |         |     |      |      |      |      |       |          |      |      |     |      |      |       |          |        |     |      | Γ     |      |       |          |         |          |      |      |          |         | \$        | о (    | D 4    | ,•    |
|------------------|------------|-----------|-----|--------|-----------------|---------|--------|------|------|------|------|------|------|--------|---------|-----|------|------|------|------|-------|----------|------|------|-----|------|------|-------|----------|--------|-----|------|-------|------|-------|----------|---------|----------|------|------|----------|---------|-----------|--------|--------|-------|
| View by Employee | AA Ja      | e 💼       |     |        |                 |         |        |      |      |      |      |      |      |        |         |     |      |      |      |      |       |          |      |      |     |      |      |       |          |        |     |      |       | đ    | - 10  | prent    | (cheou  | le Perio | × &  | - 3  | lected i | ocation | 8 0<br>8* | Losde  | 9<br>) | 53 AW |
| p                |            | 8         | -II |        | s               | un 12/2 | 9 - 54 | 1/04 |      |      |      |      | Sur  | 1/05 - | Sat 1/1 | 1   |      |      |      |      | Sun 1 | /12 - 50 | 1/18 |      |     |      |      | Sun I | 1/19 - 5 | t 1/25 |     |      |       |      | Sun 1 | /26 - 54 | it 2/01 |          |      |      |          | Sun 2   | /02 - 5a  | 1 2/08 |        |       |
| □ Name [0/75] ↓  | Phone Nu., | Primary   | Job | 5.29 M | 20 <b>m</b> T 2 | 1       | 01 -   | 02 🖚 | F 03 | 5.01 | 5.05 | M 06 | т 07 | we     | 6 TO    | • • | 10 5 | 11 1 | 5 12 | M 13 | 714   | W 15     | T 16 | F 17 | 518 | 5.19 | M 20 | T 21  | W 22     | 7 23   | 124 | 5.25 | 5 2 6 | M 27 | T 25  | W 29     | 7.30    | P 31     | 5.01 | 5.02 | M 03     | 1 83    | W 05      | T 06   | F 07   | 5.08  |
| Open Shifts [0]  |            |           |     |        |                 |         |        |      |      |      |      |      |      |        |         |     |      |      |      |      |       |          |      |      |     |      |      |       |          |        |     |      |       |      |       |          |         |          |      |      |          |         |           |        |        |       |

• Step Three: Under the "View By" drop down, Select "Schedule Group".

| ≕ ۵ טווא א Sch     | edule Planner |      |               |                |         |           |        |            |     |       |      |         |       |           |      |      |      |        |      |            |          |      |      |      |              |          |         |           |       |         |          |           | ρ        | 0 ¢   | ,•    |
|--------------------|---------------|------|---------------|----------------|---------|-----------|--------|------------|-----|-------|------|---------|-------|-----------|------|------|------|--------|------|------------|----------|------|------|------|--------------|----------|---------|-----------|-------|---------|----------|-----------|----------|-------|-------|
| View by Employee 💌 |               |      |               |                |         |           |        |            |     |       |      |         |       |           |      |      |      |        |      |            |          |      |      |      | <b>(1)</b> ~ | Current  | Schedu  | le Perios | ۵     | • Selve | teri Loc | ations (  | Load     | Jed ? | 53 AM |
| View By            | Ð             |      |               |                |         |           |        |            |     |       |      |         |       |           |      |      |      |        |      |            |          |      |      |      |              |          |         |           |       |         |          | <         |          | 0     | 6     |
| Employee           | Schedule      |      |               |                |         |           |        |            |     |       |      |         |       |           |      |      |      |        |      |            |          |      |      |      |              |          |         |           |       |         |          | 5ur       |          | each  |       |
| Schedule Group     | V 1           |      | Sun 12        | /29 - Sat 1/04 |         |           | Sun    | 1/05 - Sat | /11 |       |      |         | Sun 1 | /12 - Sat | 1/18 |      |      |        |      | Sun 1/10 . | Sat 1/25 |      |      |      | Sui          | 1/26 - 5 | at 2/01 |           |       |         | = 5      | un 2/02 - | Sat 2/08 |       |       |
| Job                | Primary Job   | 5.20 | M 30 🖬 T 31 📦 | W 01 - T 02 -  | 03 5.04 | \$ 05 M 0 | 6 T 07 | W 08       | 109 | F10 5 | 11 5 | 12 M 13 | T14   | W 15      | T 16 | F 17 | 5 18 | \$19 M | 20 🗮 | T21 W2     | 12 7 23  | F 24 | 5.25 | 5 26 | 27 12        | W 29     | T 30    | F31       | \$ 01 | 5.02    | W 03     | wo        | F T 06   | F 07  | 5.08  |
| > Open Shifts (0)  |               |      |               |                |         |           |        |            |     |       |      |         |       |           |      |      |      |        |      |            |          |      |      |      |              |          |         |           |       |         |          |           |          |       |       |

- **Step Four:** Right Click on the employee(s). (Multiple employees can be selected using the checkboxes on the far left of the scheduler).
  - $\circ$  ~ Select "Add to Group" ~

| Bohannon, Susan D<br>RN<br>USANGZARI (ISSING-2007641-Prov 12th Grow/IBN                                                                                                    |                   |          |      |       |        |      |          |          |      |        |       |      |         |         |      |     |     |       |        |        |          |      |      |      |      |      |       |          |        |          |      |                            |         |               | Q           | 0                    | æ       |
|----------------------------------------------------------------------------------------------------|-------------------|----------|------|-------|--------|------|----------|----------|------|--------|-------|------|---------|---------|------|-----|-----|-------|--------|--------|----------|------|------|------|------|------|-------|----------|--------|----------|------|----------------------------|---------|---------------|-------------|----------------------|---------|
| Fmployee ID<br>J00609766<br>Expected Weekly Hours                                                                                                    |                   | 1        |      |       |        |      |          |          |      |        |       |      |         |         |      |     |     |       |        |        |          |      |      |      |      | 6    | • 0   | irrent S | chedul | e Period | &    | <ul> <li>Select</li> </ul> | rted Lo | ications<br>s | 0.          | Naded<br>O<br>Refres | 935 AM  |
| 0.00<br>Hire Date                                                                                                    |                   |          |      |       |        | Sun  | 1/05 - 5 | iat 1/11 |      |        |       |      | Sun 1/1 | 2 - Sat | 1/18 |     |     |       |        | Sun 1/ | 19 - Sat | 1/25 |      |      |      |      | Sun 1 | (26 - 5a | 2/01   |          |      |                            |         | Sun 2/0       | 12 - Set 2) | 08                   |         |
| 10/01/2023<br>Phone Number                                                                                                    |                   |          | 03 S | 04 50 | 5 M 00 | 107  | W CB     | 1.09     | P 10 | 511    | 512   | M 13 | 114     | W 15    | T 16 | *17 | 518 | 519 1 | 4 20 N | 1 21   | W 22     | 1 23 | P 24 | 5.25 | 5.26 | M 27 | T 25  | W 29     | 1.30   | 1 21     | 5.01 | 5.02                       | M 03    | 1 50 1        | W 05 T      | 05 1                 | 07 5.05 |
| Primary Job<br>RN                                                                                                    |                   |          |      |       |        |      |          |          |      |        |       |      |         |         |      |     |     |       |        |        |          |      |      |      |      |      |       |          |        |          |      |                            |         |               |             |                      |         |
| Schedule And Its<br>Detector Control And Sinth And Enter Time<br>Detector Control Control Co | Look Unlook Stand | ent Golo |      |       |        |      |          |          |      |        |       |      |         |         |      |     |     |       |        |        |          |      |      |      |      |      |       |          |        |          |      |                            |         |               |             |                      |         |
| Bailey, Melanie RN                                                                                                    |                   |          |      |       |        |      |          |          |      |        |       |      |         |         |      |     |     |       |        |        |          |      |      |      |      |      |       |          |        |          |      |                            |         |               |             |                      |         |
| Deane, Emily S O' CNA                                                                                                    | II ** II          | 07. 070. |      |       | 070    | 1070 |          |          | 070  | 070    | 076   |      | 1       | 070.    | 070  |     |     |       | 07     | 070    |          |      | 07_  | 070  | 070  |      |       | 070      | 070    |          |      | II.                        | 070     | 070           |             | 1                    | 670 07  |
| D Bohannon, Susan D RN                                                                                                    |                   |          |      |       |        |      | •        |          |      | Reques | - HAN |      |         |         |      |     |     |       |        |        |          |      |      |      |      |      |       |          |        |          |      |                            |         |               |             |                      |         |

• **Step Five**: Select Group that you wish to add Employee(s) to.

| ew by Schedule Group 💌 | A Jacom Tools | Cenerate<br>Schedule | At Load   |             |           |      |        |         |       |               |         |           |        |      |           |          |      |      |        |               |          |           |        |       |        |      | • Cur   | ient Sch  | edule Per | riod | Bohannon, Susan D<br>Job<br>RN<br>_/RN |
|------------------------|---------------|----------------------|-----------|-------------|-----------|------|--------|---------|-------|---------------|---------|-----------|--------|------|-----------|----------|------|------|--------|---------------|----------|-----------|--------|-------|--------|------|---------|-----------|-----------|------|----------------------------------------|
|                        |               | 8 1                  |           | Sun 12/2    | - Set 1/0 |      |        |         | Sun 1 | 125 - Sat 1/1 | 1       |           |        | 5    | un 1/12 - | Sat 1/18 |      |      |        | 5             | iun 1/19 | - Set 1/2 | 5      |       |        |      | Sun 1/2 | 6 - Sat 2 | 01        |      | Group:                                 |
| Name [0/75] 4          | Phone Nu      | Primary Job          | 5 20 M 30 | 🗤 731 🐅 W 0 | • T 02 •  | F 03 | 5 04 S | 05 M 06 | T 07  | WOS TO        | 10 F 10 | \$11      | \$12   | M 13 | 14 W1     | 15 T 16  | F 17 | \$18 | \$10 M | 20 <b>n</b> T | 121 .W   | 22 7 23   | 524    | \$ 25 | 5.26   | M 27 | T 28    | W 29 T    | 30 F3     | 1 5  | Chemo Nurse                            |
| Onen Shifts ISI        |               |                      |           |             |           |      |        |         |       |               |         |           |        |      |           |          |      |      |        |               |          |           |        |       |        |      |         |           |           |      | Bearth                                 |
| Unaroused Employe      |               |                      |           |             |           |      |        |         |       |               |         |           |        |      |           |          |      |      |        |               |          |           |        |       |        |      |         |           |           | -    | Chemo Nurse                            |
| No Inheritance         |               |                      |           |             |           |      |        |         |       |               |         |           |        |      |           |          |      |      |        |               |          |           |        |       |        |      |         |           |           |      | Contract                               |
| Adams, Mattie C        |               | CNA                  |           |             |           |      |        |         |       |               |         |           |        |      |           |          |      |      |        |               |          |           |        |       |        |      |         |           |           |      | Critical Care Interviship              |
| Balley, Melanie        |               | <b>FN</b>            |           |             |           |      |        |         |       |               |         |           |        |      |           |          |      |      |        |               |          |           |        |       |        |      |         |           |           |      | Day Shift EN LEN CNA                   |
| Deane, Emily S         |               | CNA                  | 07        | 1           | 7    CTO  |      |        | 11 ***  | 1072. |               | 11 07   |           | 070_   |      | 11**      | 070      |      |      | 1      | 67_           | \$70_    |           | II 67. | 1070  | - C70. |      |         | 070_      | 070.      |      | Days                                   |
| Bohannon, Susan D      |               | FN                   |           |             |           |      |        | -       | Ine.  |               | Terre   | OffReques | - Heal |      |           | -        |      |      |        |               | -        |           | 1      | 1     |        |      |         |           |           |      | ECHMO                                  |
|                        |               |                      |           |             |           |      |        |         |       |               | œ       | Submitted | _      |      |           |          |      |      |        |               |          |           |        |       |        |      |         |           |           |      | Evenings                               |
| Boman, Destiny         |               | EN                   |           |             |           |      |        |         |       |               |         |           |        |      |           |          |      |      |        |               |          |           |        |       |        |      |         |           |           |      | Night Shift RN LPN CNA                 |
| Brooks, Makenzie N     |               | EN                   |           |             |           |      |        |         |       |               |         |           |        |      |           |          |      |      |        |               |          |           |        |       |        |      |         |           |           |      | Nights                                 |
| Caine, Meleah J        |               | FCT                  |           |             |           |      |        |         |       |               |         |           |        |      |           |          |      |      |        |               |          |           |        |       |        |      |         |           |           |      | 20N                                    |
| Cannon, Beth F         |               | EN                   |           |             |           |      |        |         |       |               |         |           |        |      |           |          |      |      |        |               |          |           |        |       |        |      |         |           |           |      | RRT                                    |
| Course allowed         |               | EN                   |           |             |           |      |        |         |       |               |         |           |        |      |           |          |      |      |        |               |          |           |        |       |        |      |         |           |           |      | Schedule Group A                       |
| capes, wyart]          |               | 877                  |           |             |           |      |        |         |       |               |         |           |        |      |           |          |      |      |        |               |          |           |        |       |        |      |         |           |           |      | Schedule Group B                       |
| Chandler, Penelope A   |               |                      |           |             |           |      |        |         |       |               |         |           |        |      |           |          |      |      |        |               |          |           |        |       |        |      |         |           |           |      | Schedule Group C                       |
| Chastang, Debra        |               | EN                   |           |             |           |      |        |         |       |               |         |           |        |      |           |          |      |      |        |               |          |           |        |       |        |      |         |           |           |      | Schedule Group D                       |
| Clements, Rhiana J     |               | PCT                  |           |             |           |      |        |         |       |               |         |           |        |      |           |          |      |      |        |               |          |           |        |       |        |      |         |           |           |      |                                        |
| Craig, India T         |               | CNA                  |           |             |           |      |        |         |       |               |         |           |        |      |           |          |      |      |        |               |          |           |        |       |        |      |         |           |           |      |                                        |
| Croom, Leslie          |               | <b>RN</b>            |           |             |           |      |        |         |       |               |         |           |        |      |           |          |      |      |        |               |          |           |        |       |        |      |         |           |           |      |                                        |
|                        |               | CNA                  |           |             |           |      |        |         |       |               |         |           |        |      |           |          |      |      |        |               |          |           |        |       |        |      |         |           |           |      |                                        |

• Select Apply when done

Note: Individual employees can be in multiple groups

### **Removing Employees from Groups**

• Step One: Navigate to AS Schedule Planner

Employees should make sure they are on the Current Schedule Period

- Step Two: Select the Location for the intend to set groups to be set in
  - Under the "View By" drop down, Select "Schedule Group"
- **Step Three:** Right Click on the employee(s) (Multiple employees can be selected using the checkboxes on the far left of the scheduler).
  - Select "Remove from Group"

# **LS** HEALTH

| Smit     | th, She  | lby D      |              |         |            |      |        |              |      |
|----------|----------|------------|--------------|---------|------------|------|--------|--------------|------|
| CNA      |          |            |              |         |            |      |        |              |      |
| USA/90   | 7/NURSIN | G/907641-I | Prov 12th Fl | oor/CNA |            |      |        |              |      |
| Employe  | e ID     |            |              |         |            |      |        |              | 1    |
| J007403  | 383      |            |              |         |            |      |        |              |      |
| Expecte  | d Weekly | Hours      |              |         |            |      |        |              | - 11 |
| 0.00     |          |            |              |         |            |      |        |              | - 1  |
| Hire Dat | e        |            |              |         |            |      |        |              | -    |
| 2/26/20  | 24       |            |              |         |            |      |        |              |      |
| Phone N  | lumber   |            |              |         |            |      |        |              |      |
| Primary  | Job      |            |              |         |            |      |        |              |      |
| CNA      |          |            |              |         |            |      |        |              |      |
|          |          | _          |              |         |            |      |        |              |      |
| ė        | 4+       | 4-         | -            | ĨO      | X          | ð    | ර      | \$₽          | ₹.   |
| schedule | Add to   | Remove     | Add Shift    | Add     | Enter Time | Lock | Unlock | Insert shift | GoTo |

- Step Four: Select Group the Employee(s) needs to be removed from.
  - Select Apply when done.

| ≓ a UKG                                   | AS Schedul   | e Planner            |         |      |          |            |       |       |     |      |       |          |      |     |      |      |        |        |           |       |      |      |      |        |          |      |        |         |      |              |          |          |          | Re              | move from                 | Group |   | × |
|-------------------------------------------|--------------|----------------------|---------|------|----------|------------|-------|-------|-----|------|-------|----------|------|-----|------|------|--------|--------|-----------|-------|------|------|------|--------|----------|------|--------|---------|------|--------------|----------|----------|----------|-----------------|---------------------------|-------|---|---|
| New by Schedule Group 💌                   | A Joon Tools | Generate<br>Schedule | At Loud |      |          |            |       |       |     |      |       |          |      |     |      |      |        |        |           |       |      |      |      |        |          |      |        |         |      | <b>(1)</b> - | Next     | Schedule | e Period | 5m<br>300<br>CN | iith, Shelby D<br>A<br>NA |       | 0 |   |
| 7                                         |              | 8 4                  |         |      | Sun 2/05 | 9 - Set 27 | 15    |       |     |      | Sun 2 | 16 - Sad | 2/22 |     |      |      | s      | m 2/23 | - Set 3/0 | 1     |      |      |      | Sun 3/ | 02 - Set | 1/08 |        |         |      | Sum          | 8/09 - 5 | at 3/15  |          | Gro             | up:                       |       |   | _ |
| Name [0/72] ↓                             | Phone Nu     | Primary Job          | 5.09    | M 10 | T.11 W   | 12 11      | 13 55 | 4 515 | 516 | M 17 | 118   | W 19     | T 20 | F21 | 5.22 | 5.28 | M 24 T | a w    | 25 12     | 7 F25 | 5.01 | 5.02 | M 03 | T 04   | W 05     | 106  | F 07 5 | 06 5.09 | • M1 | 0 7.11       | W12      | 113      | F14      | s [0            | senso Nurse               |       | - |   |
| Open Shifts (0)                           |              |                      |         |      |          |            |       |       |     |      |       |          |      |     |      |      |        |        |           |       |      |      |      |        |          |      |        |         |      |              |          |          |          | -               | hemo Nurse                |       |   |   |
| Walker, Taylia D                          |              | PCT                  |         |      |          |            |       |       |     |      |       |          |      |     |      |      |        |        |           |       |      |      |      |        |          |      |        |         |      |              |          |          |          | tre             | Date:                     |       |   |   |
| Watts, Dyemone T                          |              | RN                   |         |      |          |            |       |       |     |      |       |          |      |     |      |      |        |        |           |       |      |      |      |        |          |      |        |         |      |              |          |          |          |                 | Forever                   |       |   |   |
| Wright, Gla R                             |              | RN                   |         |      |          |            |       |       |     |      |       |          |      |     |      |      |        |        |           |       |      |      |      |        |          |      |        |         |      |              |          |          |          | 0               | specity Date              |       |   |   |
| Young, Alexa                              |              | RN                   |         |      |          |            |       |       |     |      |       |          |      |     |      |      |        |        |           |       |      |      |      |        |          |      |        |         |      |              |          |          |          |                 |                           |       |   |   |
| Chemo Nurse [9]                           |              |                      |         |      |          |            |       |       |     |      |       |          |      |     |      |      |        |        |           |       |      |      |      |        |          |      |        |         |      |              |          |          |          |                 |                           |       |   |   |
| Boman, Destiny                            |              | RN                   |         |      |          |            |       |       |     |      |       |          |      |     |      |      |        |        |           |       |      |      |      |        |          |      |        |         |      |              |          |          |          |                 |                           |       |   |   |
| Smith, Sandra I.                          |              | RN                   |         |      |          |            |       |       |     |      |       |          |      |     |      |      |        |        |           |       |      |      |      |        |          |      |        |         |      |              |          |          |          |                 |                           |       |   |   |
| Smith, Shelby D                           |              | CNA                  |         |      |          |            |       |       |     |      |       |          |      |     |      |      |        |        |           |       |      |      |      |        |          |      |        |         |      |              |          |          |          |                 |                           |       |   |   |
| Soneboulam, Jennife                       |              | RN                   |         |      |          |            |       |       |     |      |       |          |      |     |      |      |        |        |           |       |      |      |      |        |          |      |        |         |      |              |          |          |          |                 |                           |       |   |   |
| Suggs, Nykeria L                          |              | CNA                  |         |      |          |            |       |       |     |      |       |          |      |     |      |      |        |        |           |       |      |      |      |        |          |      |        |         |      |              |          |          |          |                 |                           |       |   |   |
| Taite, Angel J                            |              | RN                   |         |      |          |            |       |       |     |      |       |          |      |     |      |      |        |        |           |       |      |      |      |        |          |      |        |         |      |              |          |          |          |                 |                           |       |   |   |
| Taylor, Krista K                          |              | RN                   |         |      |          |            |       |       |     |      |       |          |      |     |      |      |        |        |           |       |      |      |      |        |          |      |        |         |      |              |          |          |          |                 |                           |       |   |   |
| Test, Kat                                 |              | RN                   |         |      |          |            |       |       |     |      |       |          |      |     |      |      |        |        |           |       |      |      |      |        |          |      |        |         |      |              |          |          |          |                 |                           |       |   |   |
| Test, Kat Morrison                        |              | RN MGR               |         |      |          |            |       |       |     |      |       |          |      |     |      |      |        |        |           |       |      |      |      |        |          |      |        |         |      |              |          |          |          |                 |                           |       |   |   |
| Nights (1)<br>Partial Group / No Schwitte |              |                      |         |      |          |            |       |       |     |      |       |          |      |     |      |      |        |        |           |       |      |      |      |        |          |      |        |         |      |              |          |          |          |                 |                           |       |   |   |
| Boman, Destiny                            |              | RN                   |         |      |          |            |       |       |     |      |       |          |      |     |      |      |        |        |           |       |      |      |      |        |          |      |        |         |      |              |          |          |          |                 |                           |       | - | _ |

### Using the View by Schedule Groups

• Step One: Navigate to AS Schedule Planner

Employees should make sure they are on the Current Schedule Period

- Step Two: Select the Location for the intend to set groups to be set in
  - Under the "View By" drop down, Select "Schedule Group"
  - Ungrouped employees will appear at the top of the list.

| ve   | ew by Schedule Group 💌                                                           |          |            |            |      |       |           |        |     |     |      |      |       |        |        |    |      |     |      |       |          |      |      |     |  |
|------|----------------------------------------------------------------------------------|----------|------------|------------|------|-------|-----------|--------|-----|-----|------|------|-------|--------|--------|----|------|-----|------|-------|----------|------|------|-----|--|
| - 52 | O H                                                                              | 1A +-    | E          | A1<br>Last |      |       |           |        |     |     |      |      |       |        |        |    |      |     |      |       |          |      |      |     |  |
| Ŧ    |                                                                                  |          | 7 4        |            |      | Sun 3 | 1939 - 54 | 1 2/15 |     |     |      |      | Sun 2 | 194-51 | e 2/22 |    |      |     |      | Sun 2 | /23 - 58 | (30) |      |     |  |
|      | Name (0/72) 4                                                                    | Phone Nu | minary Job | 1 19       | M 12 | ***   | W12       | 712    | 214 | 515 | \$16 | M 17 | 110   | 8.3    | 120    | 12 | 5.22 | 522 | N 24 | 125   | W25      | 127  | 1.28 | 501 |  |
|      | Open Shifts (8)                                                                  |          |            |            |      |       |           |        |     |     |      |      |       |        |        |    |      |     |      |       |          |      |      |     |  |
| •    | Dependent Employe<br>Na Srivetarea<br>Chemo Narse (3)<br>Ferrer Secol Holdsterm, |          |            |            |      |       |           |        |     |     |      |      |       |        |        |    |      |     |      |       |          |      |      |     |  |
|      | Boman, Destiny                                                                   |          | RN         |            |      |       |           |        |     |     |      |      |       |        |        |    |      |     |      |       |          |      |      |     |  |
|      | Service, Sandan I                                                                |          | RN         |            |      |       |           |        |     |     |      |      |       |        |        |    |      |     |      |       |          |      |      |     |  |
|      | Sevidh, Shelby D                                                                 |          | 6364       |            |      |       |           |        |     |     |      |      |       |        |        |    |      |     |      |       |          |      |      |     |  |
|      | Soneboulars, Jewsite                                                             |          | IN .       |            |      |       |           |        |     |     |      |      |       |        |        |    |      |     |      |       |          |      |      |     |  |
|      | Suggs, Nykeria L                                                                 |          | 014        |            |      |       |           |        |     |     |      |      |       |        |        |    |      |     |      |       |          |      |      |     |  |
| υ    | Taite, Angel J                                                                   |          | RN .       |            |      |       |           |        |     |     |      |      |       |        |        |    |      |     |      |       |          |      |      |     |  |
| D    | Taylos, Kenda K                                                                  |          | RN         |            |      |       |           |        |     |     |      |      |       |        |        |    |      |     |      |       |          |      |      |     |  |
|      | Test, Kat                                                                        |          | RN .       |            |      |       |           |        |     |     |      |      |       |        |        |    |      |     |      |       |          |      |      |     |  |
|      | Two You Manhood                                                                  |          | EN MGR     |            |      |       |           |        |     |     |      |      |       |        |        |    |      |     |      |       |          |      |      |     |  |

#### Last Edited February 4, 2025

# **LS** HEALTH

Collapse and Expand Groups using the arrow icon to the left of the Group Name.

|    |                                                                                                    |            |                        |                |      |      |          |         |     |       |       |      |       |          |         |      |       |       |      |       |          |        |      |      | _    |
|----|----------------------------------------------------------------------------------------------------|------------|------------------------|----------------|------|------|----------|---------|-----|-------|-------|------|-------|----------|---------|------|-------|-------|------|-------|----------|--------|------|------|------|
| Vi | ew by Schedule Group 👻                                                                                                    |            |                        |                |      |      |          |         |     |       |       |      |       |          |         |      |       |       |      |       |          |        |      |      |      |
| Q  | O     O     O | A Joom Too | s Generate<br>Schedule | Load<br>Groups |      |      |          |         |     |       |       |      |       |          |         |      |       |       |      |       |          |        |      |      |      |
| 1  | 7                                                                                                    |            | 8 1                    |                |      | Sun  | 2/09 - 5 | at 2/15 |     |       |       |      | Sun 2 | /16 - Sa | at 2/22 |      |       |       |      | Sun 2 | /23 - Sa | t 3/01 |      |      |      |
| ו  | Name [0/72] 🗸                                                                                                    | Phone Nu   | Primary Job            | S 09           | M 10 | T 11 | W 12     | T 13    | F14 | \$ 15 | \$ 16 | M 17 | T 18  | W 19     | T 20    | F 21 | \$ 22 | \$ 23 | M 24 | T 25  | W 26     | T 27   | F 28 | S 01 | S 0. |
|    | Open Shifts [0]                                                                                                    |            |                        |                |      |      |          |         |     |       |       |      |       |          |         |      |       |       |      |       |          |        |      |      |      |
|    | Ungrouped Employe                                                                                                    |            |                        |                |      |      |          |         |     |       |       | _    | _     |          |         | _    |       |       | _    |       |          |        |      |      |      |
|    | Chemo Nurse [9]<br>Partial Group / No Inherita                                                                                                    |            |                        |                |      |      |          |         |     |       |       |      |       |          |         |      |       |       |      |       |          |        |      |      |      |
| כ  | Boman, Destiny                                                                                                    |            | RN                     |                |      |      |          |         |     |       |       |      |       |          |         |      |       |       |      |       |          |        |      |      |      |
|    | Smith, Sandra L                                                                                                    |            | RN                     |                |      |      |          |         |     |       |       |      |       |          |         |      |       |       |      |       |          |        |      |      |      |
| 0  | Smith, Shelby D                                                                                                    |            | CNA                    |                |      |      |          |         |     |       |       |      |       |          |         |      |       |       |      |       |          |        |      |      |      |
| כ  | Soneboulam, Jennife                                                                                                    |            | RN                     |                |      |      |          |         |     |       |       |      |       |          |         |      |       |       |      |       |          |        |      |      |      |
| כ  | Suggs, Nykeria L                                                                                                    |            | CNA                    |                |      |      |          |         |     |       |       |      |       |          |         |      |       |       |      |       |          |        |      |      |      |
| )  | Taite, Angel J                                                                                                    |            | RN                     |                |      |      |          |         |     |       |       |      |       |          |         |      |       |       |      |       |          |        |      |      |      |
| כ  | Taylor, Krista K                                                                                                    |            | RN                     |                |      |      |          |         |     |       |       |      |       |          |         |      |       |       |      |       |          |        |      |      |      |
| כ  | Test, Kat                                                                                                    |            | RN                     |                |      |      |          |         |     |       |       |      |       |          |         |      |       |       |      |       |          |        |      |      |      |
| 2  | Test, Kat Morrison                                                                                                    |            | RN MGR                 |                |      |      |          |         |     |       |       |      |       |          |         |      |       |       |      |       |          |        |      |      |      |

If an employee is in multiple groups, then they will appear multiple times on the schedule.

| View by Schedule Group 🔻            |           |                          |                |      |         |            |       |       |      |        |      |           |         |      |      |      |      |       |          |        |      |       |      |      |       |          |      |      |        |        | 6     | Ne     | t Sched  | ile Peri | id 🖧 | ▼ Se | lected L | ocation | 0        | Loade | 2d 5       | 9:59 AM |
|-------------------------------------|-----------|--------------------------|----------------|------|---------|------------|-------|-------|------|--------|------|-----------|---------|------|------|------|------|-------|----------|--------|------|-------|------|------|-------|----------|------|------|--------|--------|-------|--------|----------|----------|------|------|----------|---------|----------|-------|------------|---------|
| Quick Show / Gantt View             | AA J      | ols Generate<br>Schedule | Load<br>Groups |      |         |            |       |       |      |        |      |           |         |      |      |      |      |       |          |        |      |       |      |      |       |          |      |      |        |        |       |        |          |          |      |      |          |         | Share    | Refre | ><br>seats | 5ave    |
| Ŧ                                   |           | 8 1                      | Ű.             |      | Sun 2/0 | 09 - Sat 2 | /15   |       |      |        | Sun  | 2/16 - 54 | at 2/22 |      |      |      |      | Sun 2 | /23 - Sa | t 3/01 |      |       |      |      | Sun 3 | 02 - Sat | 3/08 |      |        |        | Sui   | 3/09 - | Sat 3/15 |          |      |      |          | Sun 3   | 16 - Sat | 3/22  |            |         |
| □ Name [0/72] ↓                     | Phone Nu. | . Primary Job            | 5 09           | M 10 | T 11    | W 12 1     | 13 11 | 14 51 | 5 51 | 5 M 17 | T 18 | W 19      | T 20    | ¥ 21 | 5.22 | 5 23 | M 24 | T 25  | W 26     | T 27   | F 28 | \$ 01 | 5 02 | M 03 | T 04  | wos      | TOS  | F 07 | 5 08 5 | 10 🐜 N | 10 71 | 1 W 1  | 2 T 13   | F 14     | 5.15 | 5.16 | M 17     | T 18    | W 19     | T 20  | F 21       | 5 22    |
| <ul> <li>Open Shifts (0)</li> </ul> |           |                          |                |      |         |            |       |       |      |        |      |           |         |      |      |      |      |       |          |        |      |       |      |      |       |          |      |      |        |        |       |        |          |          |      |      |          |         |          |       |            |         |
| Walker, Taylia D                    |           | PCT                      |                |      |         |            |       |       |      |        |      |           |         |      |      |      |      |       |          |        |      |       |      |      |       |          |      |      |        |        |       |        |          |          |      |      |          |         |          |       |            |         |
| Watts, Dyemone T                    |           | RN                       |                |      |         |            |       |       |      |        |      |           |         |      |      |      |      |       |          |        |      |       |      |      |       |          |      |      |        |        |       |        |          |          |      |      |          |         |          |       |            |         |
| Wright, Gia R                       |           | RN                       |                |      |         |            |       |       |      |        |      |           |         |      |      |      |      |       |          |        |      |       |      |      |       |          |      |      |        |        |       |        |          |          |      |      |          |         |          |       |            |         |
| Young, Alexa                        |           | RN                       |                |      |         |            |       |       |      |        |      |           |         |      |      |      |      |       |          |        |      |       |      |      |       |          |      |      |        |        |       |        |          |          |      |      |          |         |          |       |            |         |
| Partial Group / No Inherita         |           |                          |                |      |         |            |       |       |      |        |      |           |         |      |      |      |      |       |          |        |      |       |      |      |       |          |      |      |        |        |       |        |          |          |      |      |          |         |          |       |            |         |
| Boman, Destiny                      |           | RN                       |                |      |         |            |       |       |      |        |      |           |         |      |      |      |      |       |          |        |      |       |      |      |       |          |      |      |        |        |       |        |          |          |      |      |          |         |          |       |            |         |
| Smith, Sandra L                     |           | RN                       |                |      |         |            |       |       |      |        |      |           |         |      |      |      |      |       |          |        |      |       |      |      |       |          |      |      |        |        |       |        |          |          |      |      |          |         |          |       |            |         |
| Smith, Shelby D                     |           | CNA                      |                |      |         |            |       |       |      |        |      |           |         |      |      |      |      |       |          |        |      |       |      |      |       |          |      |      |        |        |       |        |          |          |      |      |          |         |          |       |            |         |
| Soneboulam, Jennife                 |           | RN                       |                |      |         |            |       |       |      |        |      |           |         |      |      |      |      |       |          |        |      |       |      |      |       |          |      |      |        |        |       |        |          |          |      |      |          |         |          |       |            |         |
| Suggs, Nykeria L                    |           | CNA                      |                |      |         |            |       |       |      |        |      |           |         |      |      |      |      |       |          |        |      |       |      |      |       |          |      |      |        |        |       |        |          |          |      |      |          |         |          |       |            |         |
| Taite, Angel J                      |           | RN                       |                |      |         |            |       |       |      |        |      |           |         |      |      |      |      |       |          |        |      |       |      |      |       |          |      |      |        |        |       |        |          |          |      |      |          |         |          |       |            |         |
| Taylor, Krista K                    |           | RN                       |                |      |         |            |       |       |      |        |      |           |         |      |      |      |      |       |          |        |      |       |      |      |       |          |      |      |        |        |       |        |          |          |      |      |          |         |          |       |            |         |
| Test, Kat                           |           | RN                       |                |      |         |            |       |       |      |        |      |           |         |      |      |      |      |       |          |        |      |       |      |      |       |          |      |      |        |        |       |        |          |          |      |      |          |         |          |       |            |         |
| Test, Kat Morrison                  |           | RN MGR                   |                |      |         |            |       |       |      |        |      |           |         |      |      |      |      |       |          |        |      |       |      |      |       |          |      |      |        |        |       |        |          |          |      |      |          |         |          |       |            |         |
| Partial Group / No Interita         |           |                          |                |      |         |            |       |       |      |        |      |           |         |      |      |      |      |       |          |        |      |       |      |      |       |          |      |      |        |        |       |        |          |          |      |      |          |         |          |       |            |         |
| Boman, Destiny                      |           | RN                       |                |      |         |            |       |       |      |        |      |           |         |      |      |      |      |       |          |        |      |       |      |      |       |          |      |      |        |        |       |        |          |          |      |      |          |         |          |       |            |         |

All other scheduler functions will work the same. (i.e., Quick actions, Schedule Generator, Schedule Posting, Daily Coverage, Audit, etc...)